## How to Change Your Clubhouse Database Password

To have access to The Clubhouse Database, you must have a personal folder, permissions and a password.

To change your personal password:

- 1) Enter the database and open your own personal folder;
- 2) Click on the "Permissions" tab;
- 3) Click the "Show Password" button (see image below);

|                           | Sta                     | Staff: Straitor, Adam                                        |                       |                |                     |                          | Close                          |
|---------------------------|-------------------------|--------------------------------------------------------------|-----------------------|----------------|---------------------|--------------------------|--------------------------------|
| Home Staff St             | atus Tags E             | mergency Contact                                             | General Medi          | ical Providers | Insurance Pe        | rmissions                |                                |
| Database Perm             | iissions:               |                                                              |                       |                |                     |                          |                                |
| User Level:               | ⊂ Mer                   | nber 🔿 We                                                    | orker 💽               | Staff          | C Admin             | ☐ JAWS                   |                                |
| NOTE: Refine de           | fault User Level per    | missions by making ad                                        | ditional restrictions | ; below.       | Menu Name           | Order Firstname Ini      | tial Lastname 🛛 💂              |
| Show Passw                | ord                     | La                                                           | nguage English        | •              | Report Name         | Order Lastname Firs      | stname Initial 🖉               |
| Δ                         | Special                 | Personal<br>Folders                                          | Goals                 | Education      | Attendance          | Employment               | Supports                       |
| Administa                 |                         | Permissions                                                  |                       |                | Holidays & Activiti | es                       |                                |
| Data Entry                | E:<br>User Interface/Me | xisting Personal Folder<br>enus<br>All Other Data Entry<br>V | s<br>V                | ঘ              | ঘ                   | Assignments<br>Paychecks | Supports<br>I<br>Outreach<br>I |
| Reports                   | Confidential            |                                                              |                       | ব              |                     | <b>L</b>                 | ঘ                              |
| Read/Write<br>Own Records |                         | <b>v</b>                                                     | <b>v</b>              | ঘ              |                     |                          |                                |
| Module Access             | Custom<br>Configuration | V                                                            | V                     | N              | N                   | M                        | V                              |

- 4) This will reveal your password and make it available for editing;
- 5) Enter a new password and click on the "Hide Password" button (see image below)

|                                                  |                                     | Staff: Straitor, Adam                                       |                            | Close              |                                     |                                                       |                                |
|--------------------------------------------------|-------------------------------------|-------------------------------------------------------------|----------------------------|--------------------|-------------------------------------|-------------------------------------------------------|--------------------------------|
| Home Staff St                                    | atus Tags                           | Emergency Contact                                           | General Med                | lical Providers    | Insurance Pe                        | rmissions                                             |                                |
| Database Perm<br>User Level:<br>NOTE: Refine del | issions:<br>C M<br>fault User Level | lember CWC                                                  | orker ditional restriction | Staff<br>Is below. | C Admin<br>Menu Name<br>Report Name | □ JAWS<br>Order Firstname Init<br>Order Lastname Firs | ial Lastname 📮                 |
|                                                  | Special                             | A Personal<br>Folders                                       | Goals                      | Education          | Attendance                          | Employment                                            | Supports                       |
| Administation                                    |                                     | Permissions                                                 |                            |                    | Holidays & Activiti                 | es                                                    |                                |
| Data Entry                                       | User Interface/                     | Existing Personal Folder<br>Menus 🔽<br>All Other Data Entry | s<br>V                     | ম                  | ঘ                                   | Assignments<br>I<br>Paychecks<br>I                    | Supports<br>v<br>Outreach<br>v |
| Reports                                          | Confidentia                         |                                                             | V                          | <b>v</b>           |                                     | V                                                     | <b>N</b>                       |
| Read/Write<br>Own Records                        |                                     | N                                                           | ঘ                          | ঘ                  |                                     |                                                       |                                |
| Module Access                                    | Custom<br>Configuration             | n V                                                         | <b>v</b>                   | <b>N</b>           | N                                   |                                                       | <b>v</b>                       |

- 6) Everyone has the ability to change their own password; At each User Level, you are also able to see and change the password for anyone at a lower user level;
- 7) If your password does not meet the required minimum length , it will be cleared and you will receive a warning message indicating the minimum length required. If this occurs, select and enter a longer password;